## UNIVERSIDADE FEDERAL DO ESTADO DO RIO DE JANEIRO Pró-reitoria de Pós-Graduação e Pesquisa Departamento de Pós-Graduação

## Procedimentos para Matrícula Online

Prezado Aluno,

Para acessar o Portal do Aluno e efetuar a sua matrícula em disciplinas do próximo semestre, siga os passos abaixo:

1º passo – Acesse na página inicial do site da UNIRIO o link para o Portal do Aluno, disponível no lado direito da página.

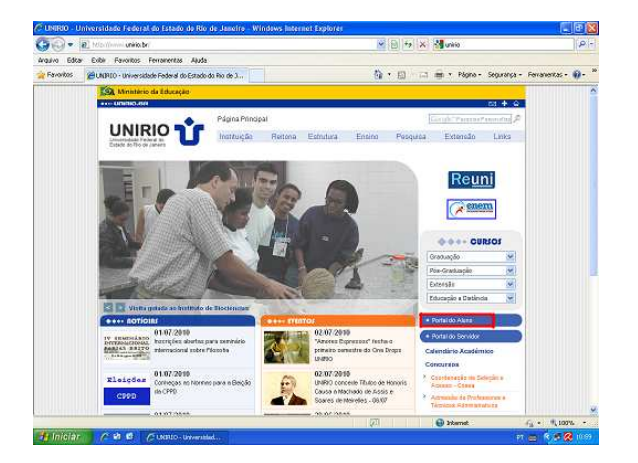

2º passo – Nesta tela, clique em *acesso ao portal do aluno* para abrir a tela de identificação no portal.

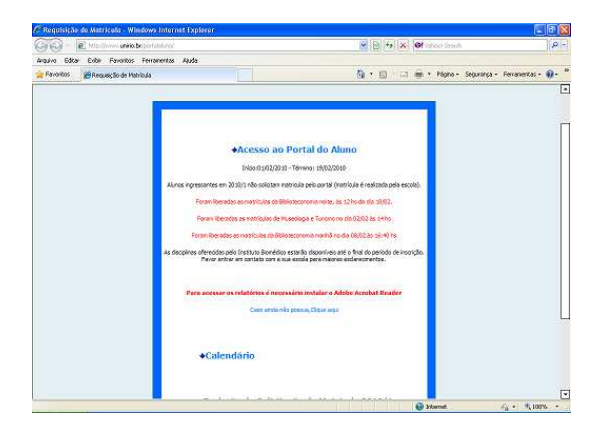

3º passo – Nesta tela o aluno deverá preencher o campo *identificação* com o **número de matrícula** e o campo *senha* com a **data de nascimento.** 

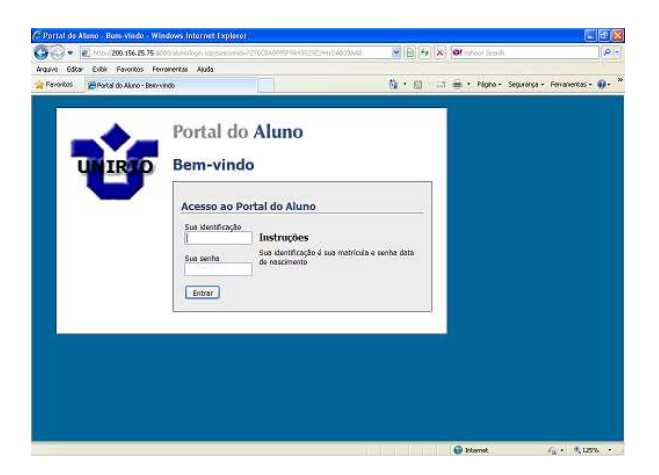

4º passo – Após o acesso ao Portal, o deverá selecionar a opção Solicitação de Matrícula WEB.

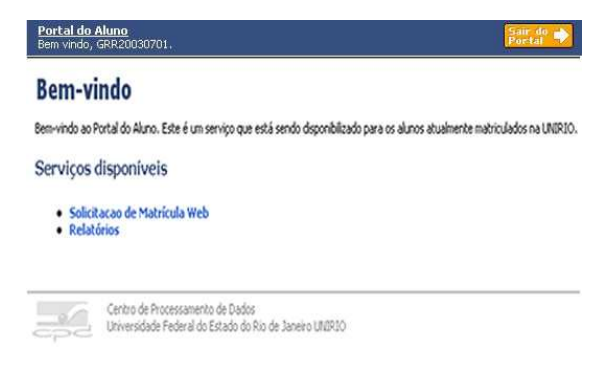

## 5º passo - Selecione as disciplinas desejadas.

| <b>Portal do Aluno</b><br>Bem vindo, GRR2003 | 317                                         |
|----------------------------------------------|---------------------------------------------|
| Aluna:                                       | Nome do aluno                               |
| Curso:                                       | 34A - Médico                                |
| Ano / Período:                               | 2005 / 10. Semestre                         |
| Passo 1: esco                                | a as disciplinas desejadas.                 |
| (As disciplinas previa                       | nte solicitadas aparecem pré-selecionadas.) |
|                                              |                                             |
| Disciplinas de su                            | grade curricular                            |
| Período - 3                                  |                                             |
| E BQ019 - BIOQ                               | MICA II                                     |
| F BF038 - FISIO                              | SIA HUMANA II                               |
| BP317 - MICR                                 | OLOGIA MEDICA                               |
| BP316 - PARA                                 | OLOGIA MEDICA I                             |
| MI001 - PROP                                 | EUTICA MEDICA I                             |
| MS034 - SAUD                                 | SOCIEDADE E MEIO AMBIENTE                   |
| Período - 4                                  |                                             |
| BT012 - FARM                                 | OLOGIA BASICA                               |
| F BP319 - IMUN                               | DGIA MEDICA                                 |
| -                                            | CAO A PATOLOGIA MEDICA                      |

6º Passo – Selecione o dia e o horário da disciplina

| Aluno;                   | Nome do aluno                  |  |
|--------------------------|--------------------------------|--|
| Curso:                   | 27A - TECNÓLOGO EM INFORMÁTICA |  |
| Ano / Período:           | 2004 / Anual                   |  |
| Passo 2: escolha as      | turmas desejadas.              |  |
| 11059 - METUDULUGIA L    | INETIFICA                      |  |
| 27A - TECNÓLOGO EM INFOR | RMÁTICA                        |  |
| 🔽 Turma N - (ver horá    | rio)                           |  |
| TI020 - GERENCIA DE PR   | DJETOS                         |  |
| 27A - TECNÓLOGO EM INFOR | MÁTICA                         |  |
| 🗹 Turma L - (ver horán   | <u>io)</u>                     |  |
|                          |                                |  |

escolhida.

7º Passo – Imprima o comprovante de solicitação de inscrição em disciplinas.

| Aluno:<br>Curso:            | Nome do aluno<br>27A - TECNÓLOGO EM INFOR                                                                                               | MÁTICA                                                                                                    |
|-----------------------------|----------------------------------------------------------------------------------------------------|----------------------------------------------------------------------------------------------------|
| Ano / Período: 2004 / Anual |                                                                                                    |                                                                                                    |
| A cus                       | solicitação de matrícula                                                                                                    | foi recebida                                                                                                    |
| 4 Suc                       | i solicitação de matricula                                                                                                    | for recebida.                                                                                                    |
| s sequinh                   | es turmas compõem sua solicitação de matrícula (em o                                                                                    | olean de mutautale la l                                                                                                    |
| is soguire                  | es carmas compositi sua solicicação de macricala (cirro                                                                                 | dem de prioridade):                                                                                                    |
| Turma                       | Disciplina                                                                                                    | Curso                                                                                                    |
| Turma<br>N                  | Disciplina<br>T1059 - METODOLOGIA CINETIFICA                                                                                            | Curso<br>27A - TECNÓLOGO EM INFORMÁTICA                                                                                                    |
| Turma<br>N<br>A             | Disciplina<br>T1059 - METODOLOGIA CINETIFICA<br>TT410 - MECANICA                                                                        | Curso<br>27A - TECNÓLOGO EM INFORMÁTICA<br>15A - Engenharia Cartografica                                                                    |
| Turma<br>N<br>A<br>L        | Disciplina<br>TI059 - METODOLOGIA CINETIFICA<br>TT410 - MECANICA<br>T1020 - GREINCIA DE PROJETOS                                        | Curso<br>27A - TECNÓLOGO EM INFORMÁTICA<br>15A - Engenharia Cartografica<br>27A - TECNÓLOGO EM INFORMÁTICA                                  |
| Turma<br>N<br>A<br>L        | Disciplina<br>TIIS9 - METODOLOGIA CINETIFICA<br>TT410 - MECANICA<br>TI020 - GRENCIA DE PROJETOS<br>TI412 - SAREMENTO BASICO E AMBIENTAL | Eurso<br>27A - TECNÓLOGO EM INFORMÁTICA<br>15A - Engenharia Cartografica<br>27A - TECNÓLOGO EM INFORMÁTICA<br>15A - Engenharia Cartografica |

Obrigada pela atenção,

Pró-Reitoria de Pós-Graduação e Pesquisa

Departamento de Pós-Graudação